Öffnen Sie in Ihrem Browser die Webseite <u>https://portal.awo-thueringen.de</u> bitte geben Sie in die vorgesehenen Felder Ihre Zugangsdaten ein, die Sie für gewöhnlich zur Anmeldung am PC nutzen, sowie den geforderten Captcha-Code und klicken auf "Anmelden" Beispiel: vorname.nachname Kennwort: Ihr bekanntes Kennwort

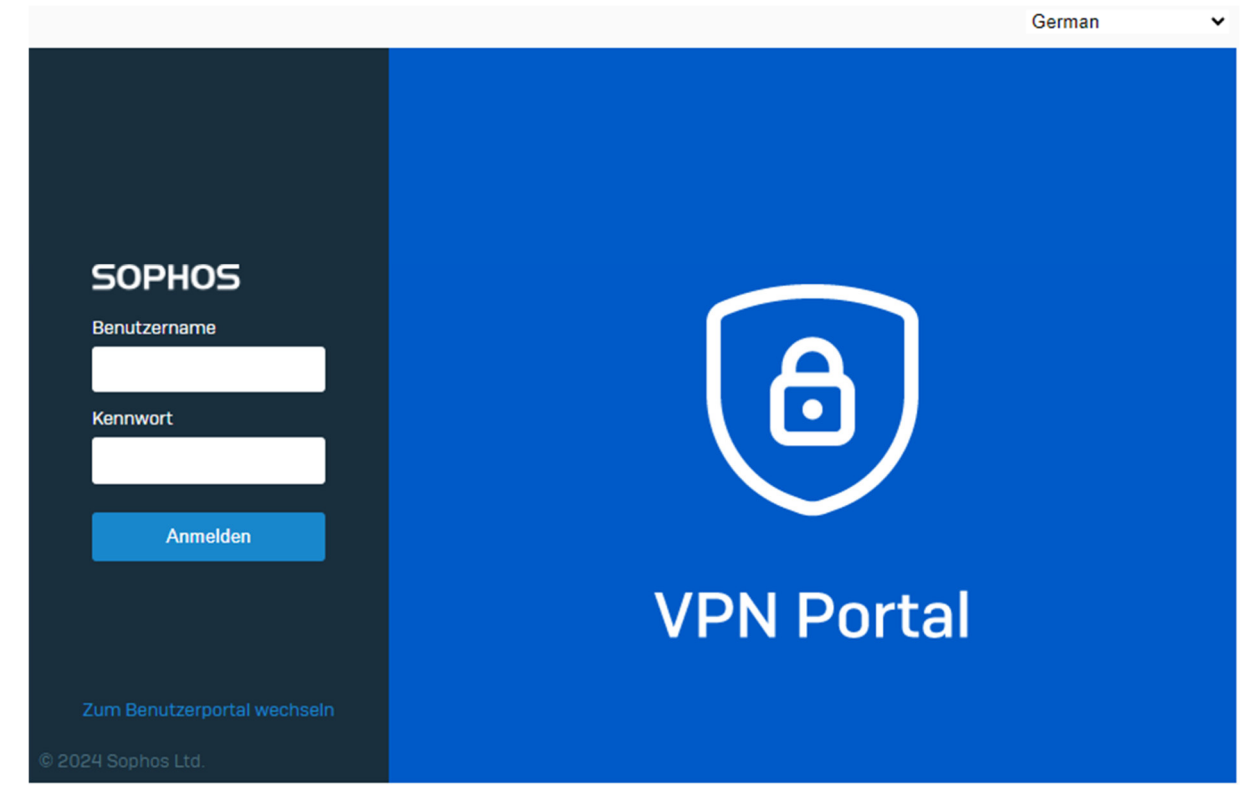

2. Nun sollte sich die nächste Seite öffnen und Ihr persönlicher QR Code zu sehen sein. Dieser muß im nächsten Schritt mit der entsprechenden App gescannt werden.

| SOPHOS                  |                                                                                                    | OTP-Token für | @awo.de |  |
|-------------------------|----------------------------------------------------------------------------------------------------|---------------|---------|--|
| Mit der Anmeldung fortf | Beschreibung                                                                                                    |               |         |  |
|                         | Um sich am Benutzerportal anzumelden, müssen Sie sich mit einem Einmalkennwort authentifizieren. Scannen Sie den unten stehenden QR-Code mit Hilfe des Sophos Authent<br>Kennwort, direkt gefolgt von dem angezeigten Code, das Einmalkennwort, das Sie eingeben müssen, um sich anzumelden. |               |         |  |
|                         | Unbenutzte, automatisch erzeugte OTP-Token                                                                                                    |               |         |  |
|                         | 回然 <b>和我们回</b> Konto: @awo.de                                                                                                    |               |         |  |
|                         | Schlüssel (HEX): 6923ef2bd8e0a5e06698c5739625c<br>CC 2005 200<br>Schlüssel (BASE32): NER66K6Y4CS6AZUYYVZZMJ0K                                                                                                    | ac4<br>YQ     |         |  |
|                         | Zeitschritt: 30s                                                                                                    |               |         |  |
|                         |                                                                                                    |               |         |  |
|                         |                                                                                                    |               |         |  |
|                         |                                                                                                    |               |         |  |
|                         |                                                                                                    |               |         |  |

3. Öffnen Sie hierzu bitte die bereits vorinstallierte "Microsoft Authenticator App" auf Ihrem Diensthandy. Sollten Sie nicht im Besitz eines Diensthandys sein, kann diese aus den jeweiligen App Stores geladen werden. Bitte nutzen Sie hierzu die folgenden QR Codes:

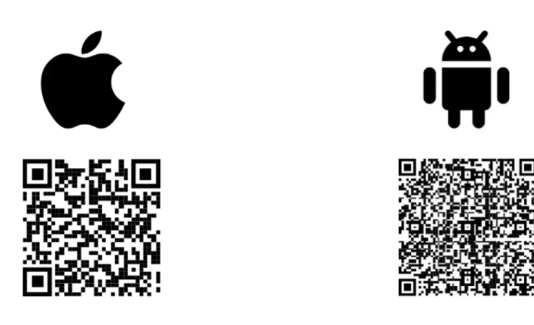

Nach erfolgreicher Installation der App, klicken Sie am unteren Bildschirmrand auf "Verifizierte IDs" und anschließend auf "QR-Code scannen" und scannen bitte den angezeigten QR-Code ein.

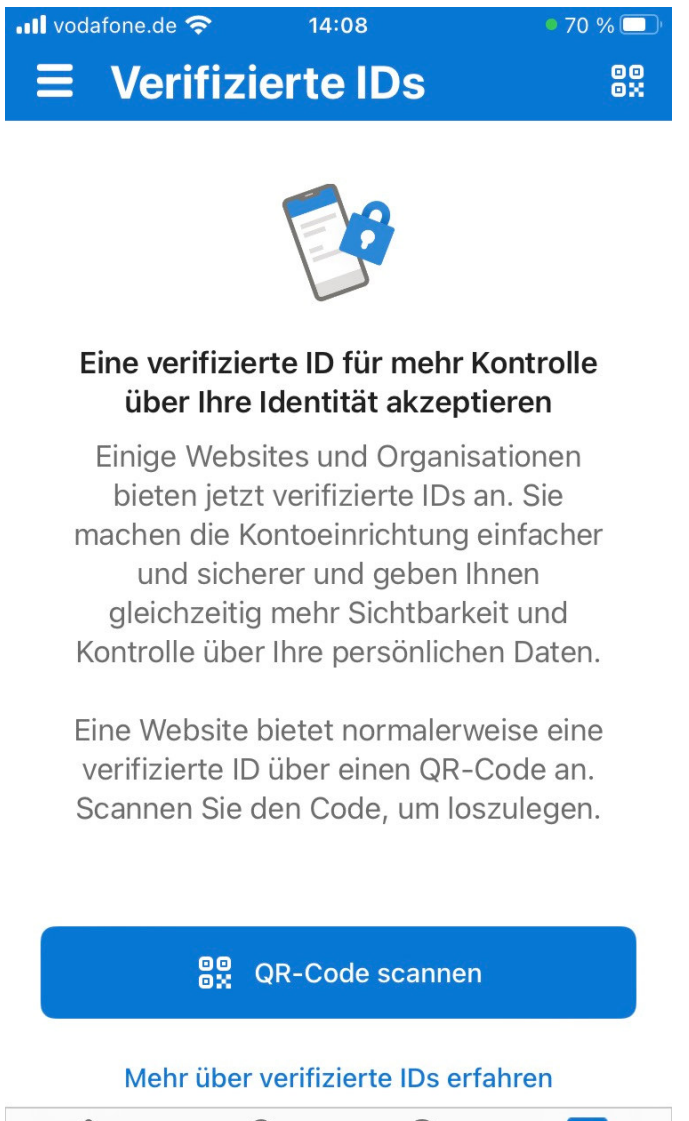

- 4. Nachdem Sie den Code gescannt haben, wechseln Sie am unteren Bildschirmrand der App wieder auf "Authenticator". Sie sollten nun einen 6-stelligen Code sehen, der nach Ablauf von 30 Sekunden immer wieder erneuert wird. Dieser Code wird zukünftig zusätzlich zu Ihrem Nutzernamen und Kennwort benötigt, um sich aus dem mobilen Arbeiten am Firmennetzwerk anzumelden. Um die Registrierung vollständig abzuschließen, muß nun eine erfolgreiche Verbindung zum Firmennetzwerk hergestellt werden. Prüfen Sie bitte zunächst, welche Variante der VPN Software auf Ihrem Endgerät installiert ist.
- 5. sollten Sie noch die alte "Ampel" Version für Ihre bisherigen Verbindungen genutzt haben, wenden Sie sich bitte zunächst an den IT-Servicedesk, bevor Sie mit Schritt 6 fortfahren. Nutzer mit einer aktuelleren Version gehen direkt zu Schritt 6.
- 6. Bevor eine Verbindung hergestellt werden kann, muss die Verbindung in die VPN Software importiert werden (siehe Screenshot). Die Datei, die importiert werden muss, finden Sie unter C:\AWO-IT\Sophos\Zertifikat

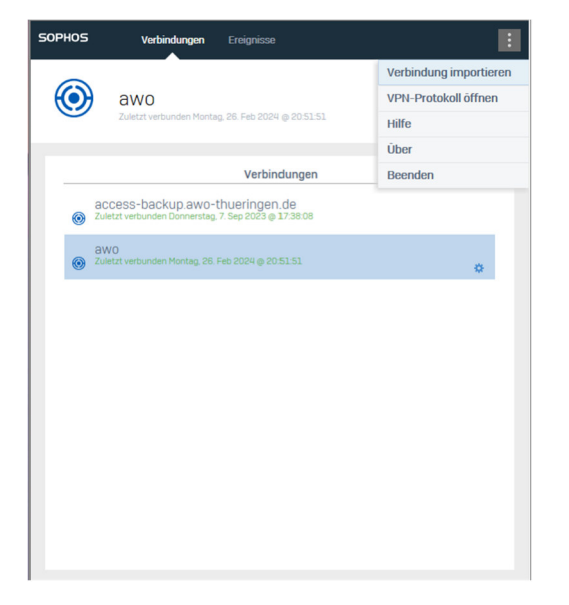

- 7. Nach erfolgreichem Import der Datei, steht Ihnen nun die neue Verbindung "awo" zur Verfügung. Diese wählen Sie bitte aus und klicken auf "Verbinden"
- 8. Dazu geben Sie bitte einmal die neuen Anmeldeinformationen ein und klicken dann auf "Anmelden". Anschließend wird die Verbindung hergestellt.

| SOPHOS | Verbindungen Ereignisse                                                  |                                                  |
|--------|--------------------------------------------------------------------------|--------------------------------------------------|
| ۲      | portal.awo-thuering<br>Geben Sie die Benutzer-Anmeldeinformation         | en.de Abbrechen                                  |
|        | Benutzer auther                                                          | ntifizieren                                      |
|        | Zum Anmelden geben Sie Ihren Benu<br>ein und klicken Sie auf "Anmelden". | tzernamen und Ihr Kennwort                       |
|        | vorname.nachname                                                         |                                                  |
|        | •••••                                                                    |                                                  |
|        | Token oder Einmalkennwort                                                |                                                  |
|        | Ukrrikijo Refres                                                         | 6-stellige Ziffernfolge aus<br>Authenticator App |
|        | bkmkk9                                                                   | ×                                                |
|        | Anmelde                                                                  | i,                                               |
|        |                                                                          |                                                  |

9. Stellen Sie die Verbindung zum ersten Mal her, wird nachfolgendes Fenster erscheinen. Klicken Sie in diesem Fall bitte einfach auf "Continue to server (unsafe)"

| SOPHOS | Connections Events                                                                                                    |
|--------|----------------------------------------------------------------------------------------------------|
|        | Cancel                                                                                                    |
|        |                                                                                                    |
|        | Bypass Server SSL Certificate                                                                                                    |
|        |                                                                                                    |
|        | Attackers might be trying to steal your information (for example,                                                                                                    |
|        | passwords, messages or credit card details)                                                                                                    |
|        | Trying to connect to gateway and the second second |
|        |                                                                                                    |
|        | <u>Continue to server [unsafe]</u>                                                                                                    |